How to do the JUNO Scholastic News assignment:

- 1. Complete the whole checklist like you usually do. Answer the questions on the back of the issue and on the Quiz Whiz, highlighting the four questions that are indicated on the checklist.
- 2. Log in to your Jupiter Grades account with your student password. (You cannot use the parent password when accessing Juno.)
- 3. Click on To Do.
- 4. Click on the SN assignment and enter the answers you chose by referring to the back of your issue.
- 5. Click on the QW assignment and do the same thing for the Quiz Whiz questions/answers.
- 6. If you have a perfect score, you answered all the questions correctly.
- 7. If you do not have a perfect score, you know that you made a mistake on one or more questions. Go back and try to find evidence for each answer you chose. Make a correction to the ones you found to be incorrect. Don't just guess or you may end up changing a correct one and actually getting more wrong. Have an adult go over it with you if needed.
- 8. Hand in your SN and QW as usual on Friday.
- 9. You will receive five points for each Juno SN and each Juno QW that you complete. You will lose 5 points for each one you do not complete.

## These points are separate from the earned score on the answers to the SN and QW questions.